## How to perform a channel configuration flush in System Administration for IntelligentVideo

Last Modified on 05/22/2025 9:41 am EDT

How to perform a channel configuration flush in System Administration for IntelligentVideo

## **Procedure Steps**

1) In System Administration, open the IntelligentVideo screen from the **Video menu >** IntelligentVideo...

2) Select the IntelligentVideo Events tab.

3) Click [Channel Configuration] to open the Video Channel Configuration screen.

4) Change any parameter to a different value, then click [OK].

5) Click [Channel Configuration] to open the Video Channel Configuration screen again.

6) Change the parameter modified in step 4 back to its original value, then click [OK].

At this time, the channel configuration flush is complete.

## Applies To

OnGuard (All versions) IntelligentVideo (All versions)

## Additional Information

None